# 学生综合素质评价系统-操作手册

(2016.11 更新)

 

 手册说明:以下仅对各身份用户,其在 PC 端的核心操作进行描述。教师通过新版【多多社区手机 APP】操作更便捷, 该 APP\_http://mobile.dodoedu.com/shequ/index.html

 W价原则: "评两头,保中间"适当拉开学生之间的差距。每项评价指标的默认分数为 80,在此基础上加分和减分。

 统计数据: 管理后台的统计数据,系统每天晚上更新一次。

 M站地址: 综合素质评价系统网址: http://thsz.dodoedu.com/ 多老社区网址: http://www.dodoedu.com/ 用户注册等操作,参看多多帮助中心http://www.dodoedu.com/site/63842053/column/8

### 目录

| 1.         | 班主伯 | <u>[</u>  | 2   |
|------------|-----|-----------|-----|
|            | (1) | 参与周评      | 2   |
|            | (2) | 处理低年级学生评价 | 3   |
|            | (3) | 录入家长评价    | 3   |
|            | (4) | 设置班级排名    | 4   |
|            | (5) | 查看班级评价日志  | 4   |
| 2.         | 科任老 | 5师        | 4   |
|            | (1) | 参与月评      | 4   |
| 3.         | 学生  |           | 6   |
|            | (1) | 参与自评      | 6   |
|            | (2) | 参与互评      | 7   |
| 4.         | 家长( | (无需在线操作)  | 7   |
| 5.         | 学校管 | 产理员       | 7   |
|            | (1) | 设置参与年级    | 7   |
|            | (2) | 设置等级占比    | 8   |
|            | (3) | 查看统计数据    | 9   |
|            | (4) | 处理异常数据    | 9   |
| 附 <b>:</b> | 评价结 | 等果计算方式    | .10 |

### 1. 班主任

### (1) 参与周评

- 评价时间:每周一开始,每周日结束。
- 评价对象:带班主任的班级学生。
- 评价操作:如下两种方式,任选一种。

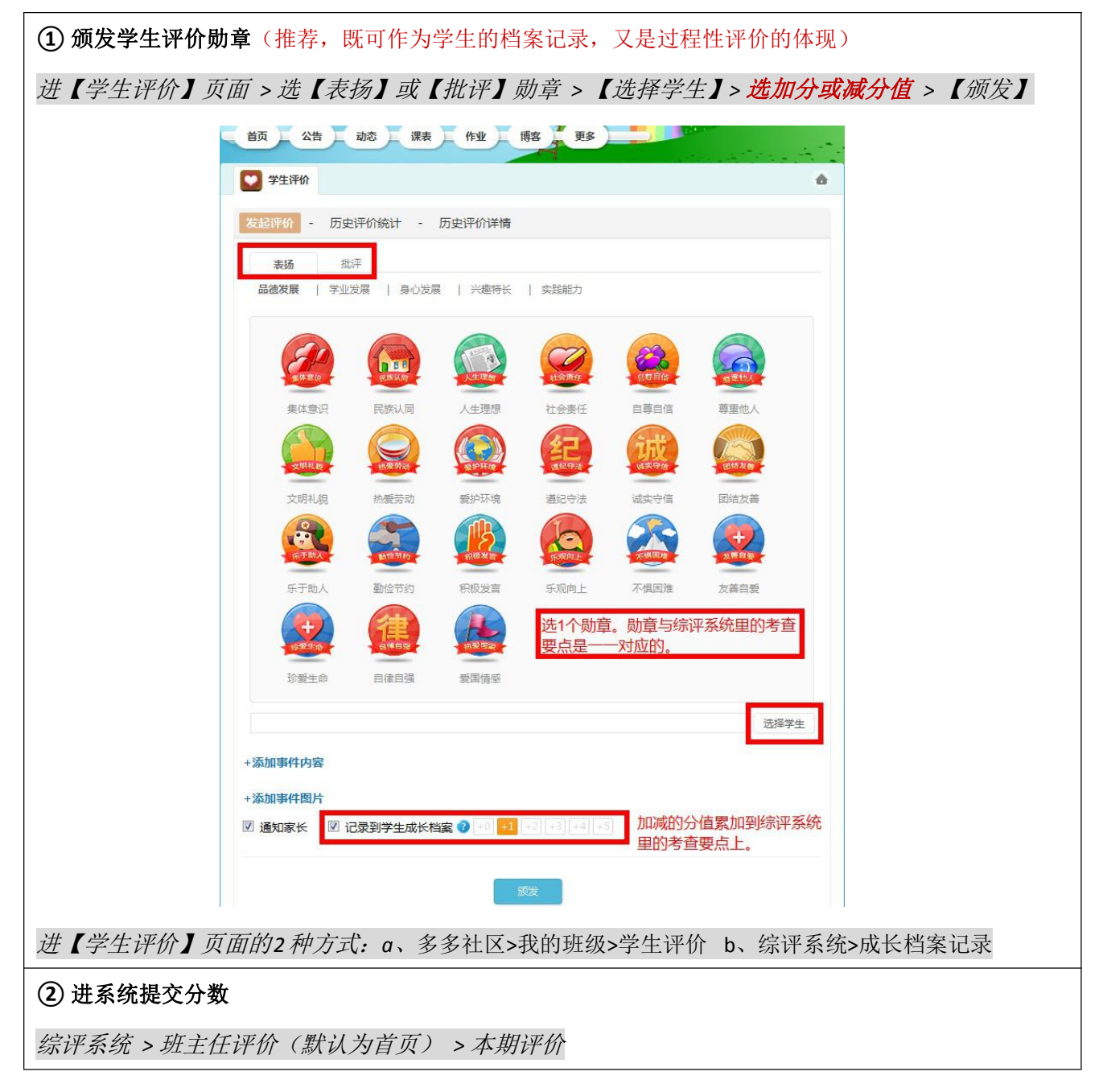

| 🞸 学生综合素质                   | 長评价系统      |                          |         |       |                       |                       |                                                                                                    |         | ს <b>⊠</b> X |
|----------------------------|------------|--------------------------|---------|-------|-----------------------|-----------------------|----------------------------------------------------------------------------------------------------|---------|--------------|
| <b>素质测试二(牧师)</b><br>长江数字小学 | ▲ 当前位置: 首都 | <sup>页</sup> > 班主<br>王评价 | E评价     | 家长评价  | A. 学生评价               | 🛄 评价结果                |                                                                                                    |         |              |
| 关键指标量表评价 →<br>成长档案记录 >     |            |                          |         |       | 本期评价                  | 历史评价                  |                                                                                                    |         |              |
| 学期考试成绩                     | 选择查询条      |                          | 数字小学    | ▼ 小学日 | 年级 ▼ 201499班 ▼        | 输入学生姓名<br>4 (提示:请对本周学 | 查询                                                                                                    |         |              |
|                            | 全部提交       |                          |         |       |                       |                       | 1. And I. Market and A. Market and A. Market | 是交默认80分 | ) 进详情打分      |
|                            | 回 ID(全选)   | 年级                       | 班级      | 学生姓名  | 学生ID                  | 档案记录(4周)              | 我的记录(4周)                                                                                                    | 全部・     | 操作           |
|                            | 1          | 3年级                      | 201499班 | 宋曦    | a35832177803845470085 | 0                     | 0                                                                                                    | 未评价     | 直接提交评价       |
|                            | 2          | <mark>3年级</mark>         | 201499班 | 徐小烨   | m35831908803261500061 | 0                     | 0                                                                                                    | 未评价     | 直接提交评价       |
|                            | □ ID(全选)   |                          |         |       |                       |                       |                                                                                                    |         |              |

### ■ 其他说明:

① 一个月可能有 4 周或者 5 周,对于跨月份的周,其周评结果会算到下个月结果中。

2 若班主任除本班外,还带别班科任老师,也需参与别班的科任老师月评。

③ 若在规定时间内未进行周评操作,系统在每周日结束会自动提交默认分数。

### (2) 处理低年级学生评价

小学 1、2年级的学生不直接在线参与自评和互评,结果分数由班主任代为录入。

| 💋 学生综合                                 | 素质证 | 平价系   | 统                         |            |                    |                       |               | Ģ   | × | * |
|----------------------------------------|-----|-------|---------------------------|------------|--------------------|-----------------------|---------------|-----|---|---|
| —————————————————————————————————————— | 1   | 当前位置  | : 首页 > 学生评                | 价          |                    |                       | 1             |     |   |   |
| 山桃市河州小学                                |     | 2. H  | 班主任评价                     | 🙎 科任老      | 师评价 🤷              | 家长评价 🏾 🌺 学生评价         | <b>贝</b> 评价结果 |     |   |   |
| 关键指标量表评价                               | >   |       |                           |            | 十期 河 /             | 历史评价                  |               |     |   |   |
| 成长档案记录                                 | >   |       |                           |            | <del>个期</del> 叶1/1 |                       | -             |     |   |   |
| 学期考试成绩                                 | >   | 选择查   | 道 <b>询条件</b> 仙桃市          | 浉州小学 ▼ /   | 小学──年级 ▼ 2016      | 501班 🔻 输入学生姓名 查询      |               |     |   |   |
|                                        |     | 2016年 | ≡12月 <mark>小学1、2年级</mark> | 的学生自评/互评结果 | 在此录入 活动时间为2        | 2016/12/1—2016/12/31  | 点击进入分数录       | 入页面 |   |   |
|                                        |     | ID    | 年级                        | 班级         | 学生姓名               | 学生ID                  | 同评价详情页        | 全部・ |   |   |
|                                        |     | 1     | 1年级                       | 201601班    | 李多朵                | x47686752009547210080 | 1             | 未录入 |   |   |
|                                        |     | 2     | 1年级                       | 201601班    | 谢承宸                | x47684785001360970036 | 1             | 未录入 |   |   |
|                                        |     | 3     | 1年级                       | 201601班    | 夏柯                 | x47684280808071920009 | 1             | 未录入 |   |   |
|                                        |     | 4     | 1年级                       | 201601班    | 王帅                 | w47683987804122790022 |               | 未录入 |   |   |
|                                        |     | 5     | 1年级                       | 201601班    | 向君傲                | a47679534700028850002 | 1             | 未录入 |   |   |

(3) 录入家长评价

家长不需要在线评价,每学期在线下评价一次,评分结果由班主任录入到线上。

| 🎸 学生综合素质                                     | 评价系    | 统         |              |                   |                       |         | ڻ<br>ا   | ⊠ \ X   |
|----------------------------------------------|--------|-----------|--------------|-------------------|-----------------------|---------|----------|---------|
| ⑦ (放师)<br>技工市白洋镇白洋初                          | ♠ 当前位置 | 置:首页 > 家长 | 评价           |                   |                       |         |          |         |
| Exam 级中学                                     | t 💑    | 班王任评价     | 🤽 家长评        | 加快的               | 活果<br>                |         |          |         |
| 大连相仰重衣叶们()                                   |        |           |              | 本期评价              | 历史评价                  |         |          |         |
| 从长台桌儿来 · · · · · · · · · · · · · · · · · · · | 选择     | 查询条件 枝派   | [市白洋镇白洋初:▼ 衫 | 四中一年级 ▼ 20160     | 1班 ▼ 输入学生姓名 查询        | )       | 点击下载评价指标 | 的excel表 |
|                                              | 20164  | ■上学期家长评价  | 结果在此录入,时间为2  | 016/9/1—2017/1/31 |                       |         | 家长录入指标槽  | 夏板下载    |
|                                              | ID     | 年级        | 班级           | 学生姓名              | 学生ID                  | 点此进详情页, | 录 全部 ▼   |         |
|                                              | 1      | 7年级       | 201601班      | 周静雯               | z41702097602046790062 | 入家长的打分。 | 未录入      |         |
|                                              | 2      | 7年级       | 201601班      | 黄林熳               | h41676507405929190076 |         | 未录入      |         |
|                                              | 3      | 7年级       | 201601班      | 杨诗雨               | y46370285609146160083 |         | 未录入      |         |
|                                              | 4      | 7年级       | 201601班      | 杜洪源               | d41716068407215440076 |         | 未录入      |         |
|                                              | 5      | 7年级       | 201601班      | 杨宙司马              | y41686201005054970034 |         | 未录入      |         |

### (4) 设置班级排名

班主任可对评价指标结果设置"领先"和"落后"的人数,用于提醒和诊断。

| 综评系统 > 评价                  | <i>合结果 &gt; 设置</i> 3 | 非名           |              |             |    |     |              |
|----------------------------|----------------------|--------------|--------------|-------------|----|-----|--------------|
| ✓ 学生综合素Ⅰ                   | <b>责评价系统</b>         | 设置排名         |              |             | ×  |     | <b>لا</b> لا |
| ▲ <b>● (数例)</b><br>直昌外国语学校 | 1 36002. 90 2        | 班级 201406 🔹  |              |             |    |     |              |
| 关键指标量表评价 >                 | 选择对象:                | 班级人数:56      | -            |             |    |     |              |
| 成长档案记录                     | 选择时间: 201            | 提示文案         | 名次           |             |    | 置排名 |              |
| 学期考试成绩                     |                      | "领先"<br>"落后" | 前 10<br>后 10 |             |    |     |              |
|                            |                      |              |              | 取消          | 确定 |     |              |
|                            |                      |              |              | 请选择班级和月份~~~ |    |     |              |

### (5) 查看班级评价日志

班主任可进管理后台,查看本班成员的评价日志,数据每晚更新一次。

### 2. 科任老师

### (1) 参与月评

科任老师只需参与月评活动。

- 评价时间:每月1号开始,月底最后一天结束。
- 评价对象:带科任老师的班级学生。
- 评价操作:如下两种方式,任选一种。

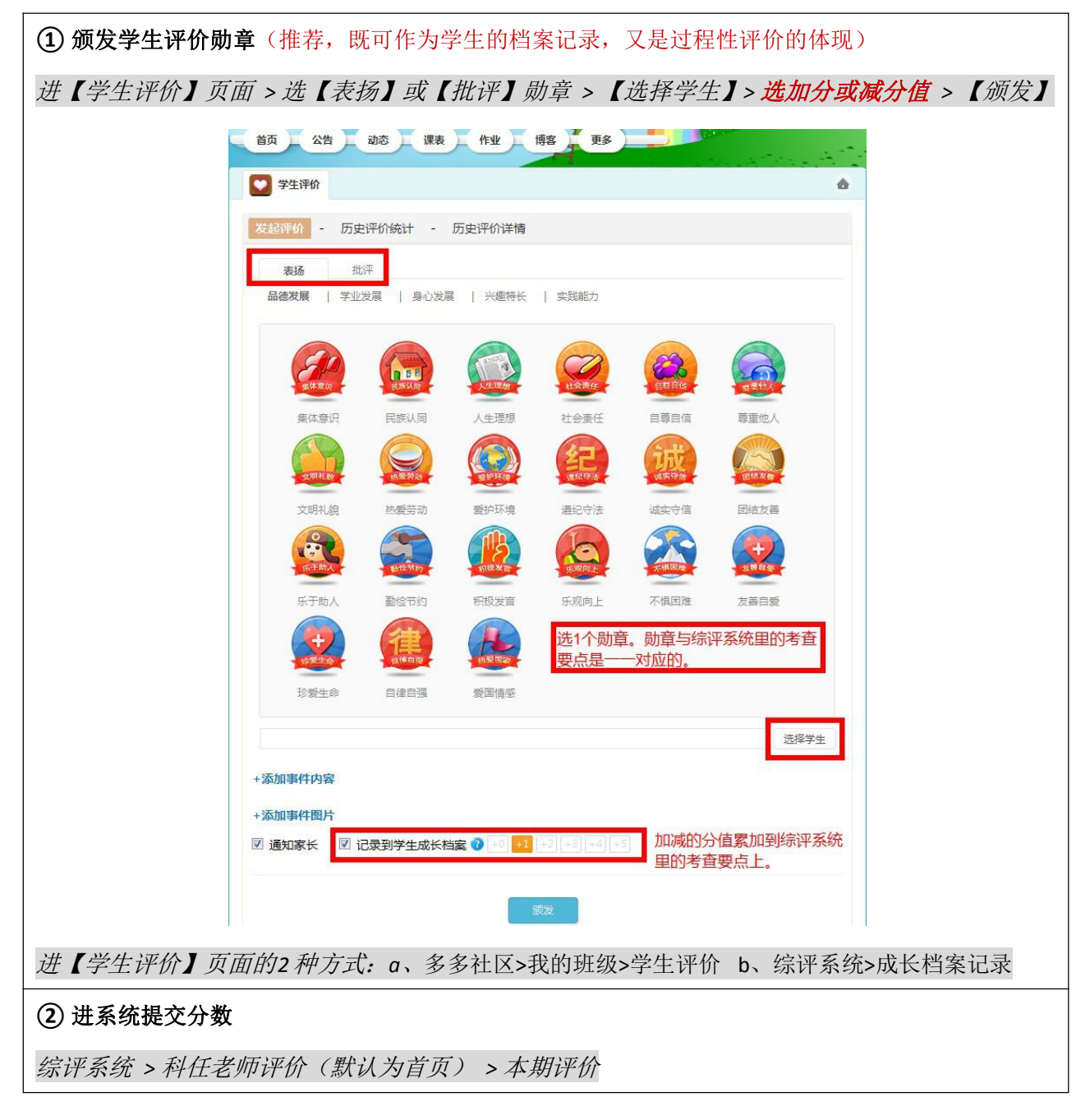

|                                                             | 页 > 科任                                       | 老师评价                                                                       |                                                         |                                                                                                    |                                                                                            |                                                                                                    |                                                                                           |                            |
|-------------------------------------------------------------|----------------------------------------------|----------------------------------------------------------------------------|---------------------------------------------------------|----------------------------------------------------------------------------------------------------|--------------------------------------------------------------------------------------------|----------------------------------------------------------------------------------------------------|-------------------------------------------------------------------------------------------|----------------------------|
| 尚小学                                                         | 老师评(                                         | m 🛄                                                                        | 评价结果                                                    | 果                                                                                                    |                                                                                            |                                                                                                    |                                                                                           |                            |
| 示量表评价 >                                                     |                                              |                                                                            |                                                         |                                                                                                    |                                                                                            |                                                                                                    |                                                                                           |                            |
| 案记录 >                                                       |                                              |                                                                            |                                                         | 本期评价                                                                                                    | 历史评价                                                                                       |                                                                                                    |                                                                                           |                            |
| 选择查询务                                                       | 件宣昌                                          | 市伍家岗区伍家                                                                    | ▼ 小学-                                                   | ─年级 ▼ 201605班 ▼                                                                                              | 输入学生姓名                                                                                     | 查询                                                                                                    |                                                                                           |                            |
| -+                                                          |                                              |                                                                            |                                                         |                                                                                                    |                                                                                            |                                                                                                    |                                                                                           |                            |
| 式成绩 > 2016年12日                                              | ₩<br>H<br>IAA主I                              | E MARIN DITA                                                               | kA ≈∓=+o+M                                              | 司头2016/12/1 2016/12/21 (1日                                                                                   | - 法对本日尚仕主!                                                                                 | 同:#:#:::::::::::::::::::::::::::::::::                                                                                                    |                                                                                           |                            |
| 式成绩 > 2016年12月                                              | 学生综合素                                        | 质评价活动已开始                                                                   | 始,活动时间                                                  | 司为2016/12/1—2016/12/31 (提                                                                                    | 示:请对本月学生表现                                                                                 | 观进行评价)                                                                                                    |                                                                                           |                            |
| 武成绩 > 2016年12月<br>全部提交                                      | 学生综合素                                        | 质评价活动已开始                                                                   | 始,活动时间                                                  | 可为2016/12/1—2016/12/31 <b>(提</b>                                                                             | 示:请对本月学生表现                                                                                 | <b>兜进行评价)</b><br>提交重                                                                                                    | 默认80分                                                                                     | 进详情打                       |
| 式成該 ><br>2016年12月<br>全部提交<br>回 ID(全选)                       | 学生综合素                                        | 质评价活动已开 <b>始</b><br>班级                                                     | 始,活动时间<br>学生姓名                                          | 到为2016/12/1—2016/12/31 (提<br>学生ID                                                                            | 示:请对本月学生表现<br>档案记录(当月)                                                                     | <mark>观进行评价)</mark><br>提交重<br>我的记录(当月)                                                                                                    | 默认80分<br>全部                                                                               | 进详情打                       |
| 式成2续 ><br>2016年12月<br>全部提交<br>目 ID(全选)<br>目 1               | 学生综合素M<br>年级<br>1年级                          | 质评价活动已开好<br>班级<br>201605班                                                  | 始,活动时间<br>学生姓名<br>李元昊                                   | 3为2016/12/1—2016/12/31 (提<br>学生ID<br>147735651002910750058                                                   | <ul> <li>示: 请対本月学生表現</li> <li>档案记录(当月)</li> <li>0</li> </ul>                               | <ul> <li>現进行评价)</li> <li>提交到</li> <li>我的记录(当月)</li> <li>0</li> </ul>                                                                                                    | 默认 80分<br>全部<br>未评价                                                                       | 进详情打<br>操作<br>直接提交         |
| 式成2绩 2<br>2016年12月<br>全部提交<br>回 1<br>回 2                    | 学生综合素/       年级       1年级       1年级          | <ul> <li>廣评价活动已开始</li> <li>班级</li> <li>201605班</li> <li>201605班</li> </ul> | 始 <b>,活动时间</b><br>学生姓名<br>李元昊<br>喻姿岑                    | 3为2016/12/1—2016/12/31 (提<br>学生ID<br>147735651002910750058<br>y47735642805047190045                          | <ul> <li>示: 諸対本月学生表現</li> <li>档案记录(当月)</li> <li>0</li> <li>0</li> </ul>                    | 提交重           提約記录(当月)           0                                                                                                    | 默认80分<br>全部<br>未评价<br>未评价                                                                 | 进详情打<br>操作<br>直接提交<br>直接提交 |
| 式成2次 ><br>2016年12月<br>全部提文<br>□ ID(全选)<br>□ 1<br>□ 2<br>□ 3 | 学生综合素       年級       1年級       1年級       1年級 | 研録       201605班       201605班       201605班                               | 始 <b>,活动时<sup>10</sup></b><br>学生姓名<br>李元昊<br>喻姿岑<br>王伊臣 | P⇒2016/12/1—2016/12/31 (提<br>学生ID<br>147735651002910750058<br>947735642805047190045<br>w47735658703658700055 | <ul> <li>請対本月学生表現</li> <li>指案記录(当月)</li> <li>0</li> <li>0</li> <li>0</li> <li>0</li> </ul> | 提送行评价) 提交算 我的记录(当月) 0 0< | <ul> <li>默认80分</li> <li>全部</li> <li>未评价</li> <li>未评价</li> <li>未评价</li> <li>未评价</li> </ul> | 进详情:<br>操作<br>直接提交<br>直接提交 |

■ 其他说明: 若在规定时间内未进行月评操作, 系统在每月结束时会自动提交默认分数。

### 3. 学生

### (1) 参与自评

Г

- 评价时间:每月1号开始,月底最后一天结束。
- 评价对象:自己。
- 评价操作:如下。

| 综评系统>学生          | 自评(默认               | 为首员               | <i>〔) &gt; 本期</i> | 评价                                                 |            |
|------------------|---------------------|-------------------|-------------------|----------------------------------------------------|------------|
| 🞸 学生综合素质         | 硬价系统                |                   |                   |                                                    | <u>එ</u> 🗵 |
| 秦浩东(学生)          | <b>會</b> 当前位置: 首页 > | > 学生自评 >          | • 当前评价            |                                                    |            |
| 初中三年级<br>宜昌外国语学校 | 🔒 学生自社              | 评 🏮               | 学生互评              | ·····································              |            |
| 关键指标量表评价 >       |                     |                   |                   | <b>本期评价</b> 历史评价                                   |            |
|                  | 2016年12月学生          | 自评活动已开            | 始,活动时间为2016/1     | 12/1—2016/12/31 (提示:请对当月表现进行评价)                    | 打完分后,点提交   |
| 学期考试成绩 >         | 评分提示:每项关键表          | <b>長现点默认为80</b> ; | 分,满分100分,请根据实际    | 精祝进行加减评分. 拖动分数:                                    | 条,或点击前后按钮  |
|                  | 维度 ▼                | 要素                | 考查要点              | 关键表现点                                              | 自评         |
|                  | 品德发展水平              |                   |                   | 举止得体:穿戴整洁、朴素大方、不烫发、不化妆;举止文<br>明,不说脏话,不骂人,不打架,不赌博。  | - 80 +     |
|                  |                     |                   | 文明礼貌              | 礼貌待人:经常使用礼貌用语,掌握不同场合礼仪要求。                          | 80分        |
|                  |                     |                   | <u>12月档案记录:0</u>  | 孝敬父母:理解关心父母,体谅、陪伴父母,帮父母做些力所<br>能及的家务活。             | 80分        |
|                  |                     |                   |                   | 尊敬师长:礼貌待师,与老师主动沟通、交流;尊老爱幼,公<br>交车上主动给老弱病残孕等特殊人群让座。 | 80分        |
|                  |                     | 行为习惯              | 勤俭节约              | 节约水电,从我做起。                                         | 80分        |

٦

### (2) 参与互评

- 评价时间:每月1号开始,月底最后一天结束。
- 评价对象:同班 5 名同学,系统随机抽取。
- 评价操作:如下。

| 综评系统 > 学 | 全生互评 >        | 本期评                  | 价                    |                     |                       |             |
|----------|---------------|----------------------|----------------------|---------------------|-----------------------|-------------|
| 🞸 学生综合   | 素质评价系         | 统                    |                      |                     |                       | <u>ර</u> 💌  |
| (学生)     | <b>會</b> 当前位置 | <b>: 首页 &gt; 学</b> 生 | 互评 > 当前评价            |                     |                       |             |
| 初中三年级    |               | 学生自评                 | 📋 学生互议               | 平                   | 课                     |             |
| 关键指标量表评价 | >             |                      |                      | 本期评                 | <b>济</b> 历史评价         |             |
| 成长档案记录   | 2016年         | 12月学生互评活             | 5动已开始,活动时间为          | 2016/12/1-2016/12/3 | 1 (提示:请对本班同学当月表现进行评价) |             |
| 学期考试成绩   | > 運動          | ・ 毎価学体実物占用           | f:1 为20分 进分100分;     | 表根据实际传发进行加减还分       |                       |             |
|          | 叶力远小          | , 丏坝大姓农沈黑素           | , [(001, M)] 1001, 1 | 月11264头际间元进门加44件刀。  |                       | 点击按钮,进详情页打分 |
|          | ID            | 年级                   | 班级                   | 学生姓名                | 学生ID                  | 全部▼         |
|          | 1             | 9年级                  | 201402               | 彭雅欣                 | p41189649406333200085 | 未评价         |
|          | 2             | 9年级                  | 201402               | 薛梦晗                 | x41189649804129660067 | 未评价         |
|          | 3             | 9年级                  | 201402               | 向周宇                 | x41189651103947160088 | 未评价         |
|          | 4             | 9年级                  | 201402               | 王跃榕                 | w41189653102363250065 | 未评价         |
|          | 5             | 9年级                  | 201402               | 周奕菲                 | z41189648902623440001 | 未评价         |

■ 其他说明:对于近期发生异动的学生,互评数据可能会出现异常,可由学校管理员在后台处理。

### 4. 家长(无需在线操作)

家长不需要在线评价,可每学期线下评价一次,评价结果由班主任录入线上。若不参与,则系统自动提交 默认的 80 分。

### 5. 学校管理员

(1) 设置参与年级

每个学校,系统默认所有年级都参与评价,学校管理员可根据实际情况,在后台重新设置。

若设置某年级不参与评价,则该年级成员不会在前台看到评价表。

### 进入后台

| 🞸 学生综合素质评     | 耶介系统          |             |            |               |                          |                     |          |      | <u>ନ</u> | ⊠ % |
|---------------|---------------|-------------|------------|---------------|--------------------------|---------------------|----------|------|----------|-----|
| (教师) 1        | 当前位置: 首页      | ī > 科任      | 老师评价       |               |                          |                     |          |      |          |     |
| し」<br>重昌外国语学校 | 🧵 科任:         | 老师评         | 阶 🛄        | 评价结           | 果                        |                     |          |      | 管理后台)    |     |
| 关键指标量表评价 >    |               |             |            |               | 本期评价                     | 历史评价                |          |      |          |     |
| 成长档案记录 >      | 选择查询条         | 件宜冒         | 外国语学校      | ▼ 初中:         | 二年级 • 201502班 •          | 输入学生姓名              | 查询       |      |          |     |
| 学期考试成绩     >  | 2016年12月等     | 生综合素        | 质评价活动已升    | 刊始,活动时间       | 司为2016/12/1—2016/12/31 ( | <b>提示:请对本月学生表</b> 于 | 见进行评价)   |      |          |     |
|               | 今報担本          | -           |            |               |                          |                     |          |      |          |     |
|               | ID(全选)        | 年级          | 班级         | 学生姓名          | 学生ID                     | 档案记录(当月)            | 我的记录(当月) | 全部 🔹 | 操作       |     |
|               | 1             | 8年级         | 201502班    | 王奕航           | w41725405405086850048    | 1                   | 0        | 未评价  | 直接提交评    | 价   |
|               | 2             | 8年级         | 201502班    | 郭诗媛           | g41697727907077540012    | 1                   | 0        | 未评价  | 直接提交评    | ſî  |
| 后台界面          |               |             |            |               |                          |                     |          |      |          |     |
|               | 心系统           |             |            |               |                          |                     |          |      | ڻ<br>ا   |     |
|               | ▲ 当前位置: 首     | 页 > 后       | 合管理 > 评价   | 时间管理 >        | 参与年级                     |                     |          |      |          |     |
| 重昌外国语学校       | 周             | 平           | j          | 目评            | 学期评价                     | 参与年级                | 1        |      |          |     |
| >>评价管理        | 选择查询务         | (件)         | 宜昌外国语学校    | ž ·           | - 宣询                     |                     | 1        |      |          |     |
| 评价时间设置        |               | 参与年         | 级 🛛 初一 🔽   | 初二 🗆初三        |                          |                     |          |      |          |     |
| 评价指标管理 >      |               |             | 砌曲         | 100 H         | 勾选参与                     | 年级后,点【确定            | 】按钮      |      |          |     |
| 评价等级设置 →      |               |             | 9HLE       | #X            |                          |                     |          |      |          |     |
| >>成员管理        | 主管: 湖北省教育厅    | 主办:长        | 江出版传媒股份1   |               | 省教育信息化发展中心 承办:湖北世        | 國数字教育服务有限公司         | 🐣 QQ交谈 🔽 |      |          |     |
| 教师管理 >        | 版为山相: Service | waodoedu, c | om 音服规结:4U | u−odbb-561 号) | rum.roni4058로-1          |                     |          |      |          |     |
| 班级管理 >        |               |             |            |               |                          |                     |          |      |          |     |

### (2) 设置等级占比

月评结果会计算出每个"关键表现点"的最终得分,同时推导出每个"维度"的得分。

另外,维度得分会根据所设置的等级人数占比,来换算成"优良中差"。

|        | ▲ ● 当前位置: 首页 > | > 后台管理 > 评价等级管理 | ₽             |   |
|--------|----------------|-----------------|---------------|---|
|        | 选择查询条件         | 宜昌外国语学校         | ▼ 年级: 初- ▼ 章词 |   |
| > 评价管理 | ❻ 提示:等级从       | 上至下对应最高分到最低分    | 按年级设置         | × |
| 评价指标管理 | E ID           | 等级              | 人数占比          |   |
|        | 1              | 优               | 29%           |   |
| 评价等级设置 | 2              | 良               | 35%           |   |
| >成员管理  | 3              | 中               | 35%           |   |
|        | 1              | ¥               | 1%            |   |

#### (3) 查看统计数据

学校管理员在后台可查看评价完成的统计数据。系统每晚更新一次统计结果,因此当天看到的数据通常 是前一天的结果。

#### (4) 处理异常数据

■ 周评和月评异常

系统进程若在规定的时间内,未生成周评和月评数据表(此情况概率极小),前台会看不到周评和月评。此时,学校管理员可通过手动操作,在管理后台发起评价。

| <b>管理后台</b><br>宣昌市学生综合素质能             | 邗价系统                                               | ල් 🖬 🖨    |
|---------------------------------------|----------------------------------------------------|-----------|
| ⑦●●●●●●●●●●●●●●●●●●●●●●●●●●●●●●●●●●●● | ♠当前位置: 首页 > 后台管理 > 评价时间管理 > 周评                     |           |
| >>评价管理                                |                                                    | <b>F级</b> |
| 评价时间设置                                | 选择查询余件 宣昌外国语学校 ▼ 查询 查询 ▲ 提示:对学生周评价需在当周完成。          | ×         |
| 评价指标管理 > 评价等级设置 >                     | 参与人员 班主任                                           |           |
| >>成员管理                                | 评价开始时间 周一<br>评价结束时间 周日                             |           |
| 教师管理 ><br>班级管理 >                      | 评价是否创建 是 若此处显示"否",则表示数据有异常。<br>可点击下方【创建】按钮,手动发起评价。 |           |
| >>操作日志                                | 参与年级 初一 初二 初三                                      |           |
| 评价日志 >                                | 创建                                                 |           |

■ 学生互评列表异常

因所有的月评表都是在月初生成,若在评价进程中,班级学生成员发生异动(即多多社区的班级学生成员 表发生了更新),学校管理员可在后台手动处理。

① 操作评价的学生,发生异动已不在本班,管理员可【删除】。

②操作评价的学生,为中途新加入的成员,管理员可【添加】,重新生成评价表。

③ 被评价的同学,发生异动已不在本班,管理员可【编辑】,系统会自动更新。

| 教师管理 >   | ▲ 当前位置: 首页 > 后台管理       | > 学生互评管理                                                                                                    |        |
|----------|-------------------------|----------------------------------------------------------------------------------------------------|--------|
| 班级管理 >   | 市州宣昌市                   | <ul> <li>区县 宣昌市市辖区 · 学段 初中 · 学校 宣昌外国语学校 · 班级 201602</li> </ul>                                                           | •      |
| 操作日志     | 2016 • 11月 •            | 章询 若跟多多社区班级成员数据不匹配,下面的id会自动标红                                                                                            |        |
| 评价日志 ?   | 用户id 操作评价的学生            | 国评id 被评价的同学,5个id                                                                                                    | 班级id   |
| 统计管理     | 141723671000442950014   | x41715370902609800012  41723642405933420078 237872680002500570090 w37093253009792120046<br>m37387197002590410048         | 476722 |
| 档案记录统计 > | x41715370902609800012   | /41 <i>723642405933420078 237872680002500570090 w37093253009792120046 m37387197002590410048</i><br>s37354658306743660056 | 476722 |
| 评价活动统计 > | 141723642405933420078   | 237872680002500570090 w;37093253009792120046 m;37387197002590410048 s;37354658306743660056 z41723426408478280022         | 476722 |
| 教师周评统计 > | ≡ 237872680002500570090 | w37093253009792120046 m37387197002590410048 s37354658306743660056 z41723426408478280022<br>y41682977205720360048         | 476722 |
| 教师月评统计 > | w37093253009792120046   | m37387197002590410048 s37354658306743660056 z41723426408478280022 y41682977205720360048<br>/41693056405573430085         | 476722 |
| 7±AIT®N  | m37387197002590410048   | s37354658306743660056 z41723426408478280022 y41682977205720360048 l41693056405573430085<br><38303886309644560014         | 476722 |
| 学生石证答理   |                         |                                                                                                    |        |

## 附: 评价结果计算方式

#### (1) 月评结果

月评分数 = 学生(自评&互评) × 权重 + 老师(科任老师&班主任) × 权重 + 家长× 权重

- ■学生=1/2(自评分+同学互评分数)
- ■老师=½(科任老师月评分数+班主任本月周评分数)
- ■家长 =家长评价分数(若未评,系统默认 80分)

### (2) 学期结果

学期分数 = 学期内月评分数的均值

### (3) 年度结果

年度分数 = 年度内月评分数的均值

#### (4) 毕业结果

毕业结果=Σ各学年年度结果×权重

- 小学 1-6 年级权重比 5:5:10:15:20:45
- 初/高中 1-3 年级权重比 2:3:5